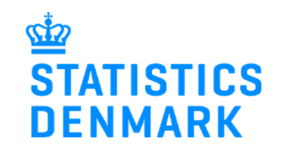

# Warnings in IDEP.web – Prodcom (Manufacturers' Sales of Goods)

July 2020

When you report to Prodcom via IDEP.web, your declaration will be validated during the reporting process. This gives you a chance to correct possible errors before you send the declaration to Statistics Denmark.

This guide describes how you can see and correct warnings in Prodcom declarations. For more information on reporting via IDEP.web and error correction see the guides at www.dst.dk/vsidep-en

## Approve

After you have uploaded a file or finished entering lines in IDEP.web, click on **Approve**.

| elect one of more | e entries in the list and choose | an action from the Actions menu. | To edit return line, | clock on the number of the line you wish | to edit. |                            |
|-------------------|----------------------------------|----------------------------------|----------------------|------------------------------------------|----------|----------------------------|
| lify Return Over  | view 000014 Statistics: Proc     | Icom, Statistical Period: 2019-4 | Declaration          | is in whole Danish kroner.               |          |                            |
| Journal num       | per:                             |                                  |                      |                                          | 0 De     | elete all lines and upload |
|                   |                                  |                                  |                      |                                          |          | 51                         |
| 💈 Select 📋        | Item Number                      | CN8 Goods Code                   | Units                | Amount in whole DKK                      | Correct  | Last Upd.                  |
|                   | 1                                | 82073090                         | 10.000               | 4.000.000                                | ~        | 24-02-2020 13:51           |
|                   | 2                                | 82073090                         | 90.000               | 3.500.000                                | ~        | 28-02-2020 14:22           |
|                   | 3                                | 82073090                         | 70.000               | 2.700.000                                | ~        | 24-02-2020 13:49           |
|                   | 4                                | 82073090                         | 90.000               | 2.000.000                                | ~        | 24-02-2020 13:49           |
|                   | 5                                | 82073090                         | 40.000               | 4.000.000                                | ✓        | 24-02-2020 13:49           |
|                   |                                  | Bunning totals:                  |                      | 16 200 000                               |          |                            |

## Warnings

If there are deviations from the previous declaration, a list of warnings will be displayed before you come to Prodcom Summary.

Error/Warnings shows a summary of the errors and warnings in the declaration.

Click on the + to see the list.

Integrated reporting \* PSI Returns \* Return Overview \* Prodcom summary

Errors/Warnings

Total amount seems high for this CN8 Code

Price per Unit seems low

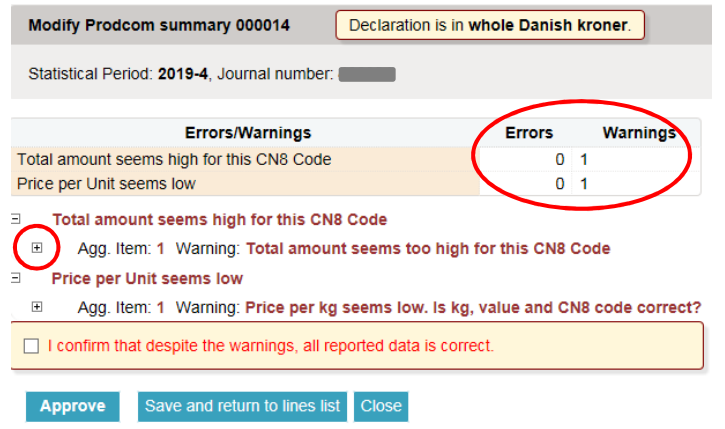

The amount can either be too high or too low for one or more of the following:

- Total amount for the code
- Price per unit

Click on the Item Number to view and/or correct a line.

| Total amount seems high for this CN8 Code                                        |
|----------------------------------------------------------------------------------|
| Agg. Item: 1 Warning: Total amount seems too high for this CN8 Code              |
| Item Number: 1                                                                   |
| Item Number: 2                                                                   |
| Item Number: 3                                                                   |
| Item Number: 4                                                                   |
| Item Number: 5                                                                   |
| Price per Unit seems low                                                         |
| Agg. Item: 1 Warning: Price per kg seems low. Is kg, value and CN8 code correct? |
| Item Number: 2                                                                   |
| Item Number: 3                                                                   |
| Item Number: 4                                                                   |
| I confirm that despite the warnings, all reported data is correct.               |
| Approve Save and return to lines list Close                                      |

Errors

0 1

0 1

Warnings

## Correct the line

The error description is shown on the right side of the line.

Correct the line and click on **Save** and next, until all the corrections have been made. Click on **Save** and stop when you reach the last line.

| itegrated reporting > PSI Returns > Return                                                                           | Overview > Return Line                                                                                          | Statistics Denmark and VIES : IDEP.web                                      |
|----------------------------------------------------------------------------------------------------|----------------------------------------------------------------------------------------------------|-----------------------------------------------------------------------------|
| Modify Return Line 2 / 5 - 000014                                                                                    | Declaration is in whole Danish kroner.                                                                          |                                                                             |
| Statistics: ProdCom, Period: 2019-4, Jou                                                                             | rnal number Last Upd.: 28-02-2020 14:22                                                                         |                                                                             |
| Personal product codes (prefiled)     Goods Code*     Save as personal     Interchangeable tools for pressing, stamp | Units(kg)* 90.000 1 Amount In whole DKK* code a 500.000 ang or punching, for working materials other than metal | Total amount seems too high for this CN8 Code     Dick for kg seems too low |
| nning Total 16.200.000                                                                                               | Any line. Cancel and return to lines list                                                                       |                                                                             |
| « First (Previous) (Next)                                                                                            | ast »                                                                                                    |                                                                             |

## Confirmation

If you consider that some/all the amounts are correct and do not need to be changed, check the box I confirm that despite the warnings, all reported data is correct.

Click on **Approve** to come to the **Prodcom Summary**.

| Modify Prodcom summary 000014 Declaration is in w                                                                                                    | /hole Danish kr | oner.    |  |  |
|----------------------------------------------------------------------------------------------------|-----------------|----------|--|--|
| Statistical Period: 2019-4, Journal number:                                                                                                    |                 |          |  |  |
| Errors/Warnings                                                                                                    | Errors          | Warnings |  |  |
| Total amount seems high for this CN8 Code                                                                                                    | 0 1             |          |  |  |
| Price per Unit seems low                                                                                                    | 0 1             |          |  |  |
| <ul> <li>Total amount seems high for this CN8 Code</li> <li>Agg. Item: 1 Warning: Total amount seems too high for this CN8 Code</li> <li>Price per Unit seems low</li> <li>Agg. Item: 1 Warning: Price per kg seems low. Is kg, value and CN8 code correct?</li> </ul> |                 |          |  |  |
| I confirm that despite the warnings, all reported data is corre                                                                                                    | ct.             |          |  |  |
| Approve Save and return to lines list Close                                                                                                    |                 |          |  |  |

## **Prodcom summary**

All yellow fields must be filled out. Remember to enter the values in whole Danish kroner!

It is allowed to enter "0". Use the button **Set all blank fields to 0** if you only need to enter amounts in one or two fields.

| Modity Prodeom summary 000014 Declaration                 | i is in whole Danish kroner. | J                                                       |
|-----------------------------------------------------------|------------------------------|---------------------------------------------------------|
| Statistical Period: 2019-4, Journal number:               |                              |                                                         |
| I confirm that despite the warnings, all reported data    | is correct.                  |                                                         |
| Am                                                        | ounts in whole DKK           |                                                         |
| Total value:                                              | 16.200.000                   |                                                         |
| Total discounts*                                          |                              |                                                         |
| Total for shipping, insurance and other extra costs*      |                              | You must fill in all blank fields. If you want to enter |
| Remainder:                                                | 16 200 000                   | in all blank fields - elick the button:                 |
| Turnover                                                  | 10.200.000                   | Set all blank fields to 0                               |
| Total for installation work*                              |                              |                                                         |
| Total for repairs*                                        |                              |                                                         |
| Total for wages/paid work*                                |                              |                                                         |
| Total for sales of trading goods*                         |                              |                                                         |
| Total for other turnover (licenses, commissions, rental)* |                              |                                                         |
| Total for turnover:                                       | 16.200.000                   |                                                         |
|                                                           |                              |                                                         |

If **Total for turnover** is too high / low compared to the previous declaration, a warning will appear at the bottom of the page.

If you consider the totals to be correct, check the box I confirm that despite the warnings the reported totals are correct.

Click on **Approve**.

Declaration is in whole Danish kroner. Modify Prodcom summary 000014 Statistical Period: 2019-4, Journal number: I confirm that despite the warnings, all reported data is correct. Amounts in whole DKK 16,200,000 Total value: Total discounts\* 0 Total for shipping, insurance and other extra costs\* 0 Remainder: 16.200.000 Turnover Total for installation work\* 0 Total for repairs\* 0 Total for wages/paid work\* 0 Total for sales of trading goods\* 0 Total for other turnover (licenses, commissions, rental)\* 0 Total for turnover: 16.200.000 Errors/Warnings The total value is higher than expected. You should control the declaration before sending it. I confirm that despite the warnings the reported totals are correct Save and return to lines list Close Approve

## Send declaration

When you click on **Approve**, a summary of your declaration will be shown.

If you wish to correct the summary, click on **Prodcom declaration** summary.

You may enter a comment to the declaration in the **Comments** field. For example, if the totals differ from earlier periods due to extraordinary progress / decline, change in prices etc. Similarly, structural changes in the company that are decisive for reporting can be entered here.

If you are satisfied with the summary, click on **Yes**, send declaration. If not, click on **No**, return to declaration list.

## Receipt

The declaration receipt will be sent to the e-mail address connected to your digital employee certificate.

| pprove 002535                                     | Declaration is in whole Danish kroner.                                                                            |
|---------------------------------------------------|----------------------------------------------------------------------------------------------------|
| Provided by<br>Provided for<br>Professional unit  | 17150413<br>112550-341100                                                                                         |
| Statistics<br>Statistical Period                  | 4th Quarter 2019 - 2019-4                                                                                         |
|                                                   |                                                                                                    |
|                                                   | Your declaration                                                                                                  |
| Total value<br>Total for turnover                 | 16.200.000 DKK<br>16.200.000 DKK                                                                                  |
| Number Of Items<br>Number Of Items Ag             | 12         Declaration lines           gregated         -         Aggregated Info                                 |
| Comments                                          |                                                                                                    |
|                                                   |                                                                                                    |
| Attention: If you send<br>If later you need to me | t this declaration you can no longer modify it.<br>odify this declaration you can make a replacement declaration. |
| Do you wish to send t                             | ne declaration?                                                                                                   |
| No, return to                                     | declaration list Yes, send declaration (i)                                                                        |

# **Contact Statistics Denmark**

If you have questions about IDEP.web, you are welcome to contact Statistics Denmark at idep@dst.dk